## **Guide to Recording Video with the N95**

1) It is recommended that you use the video recording feature on the N95 when you use the phone in landscape mode, when it is horizontally positioned like a digital camera

2) Hit the camera activation button on the top right of the phone

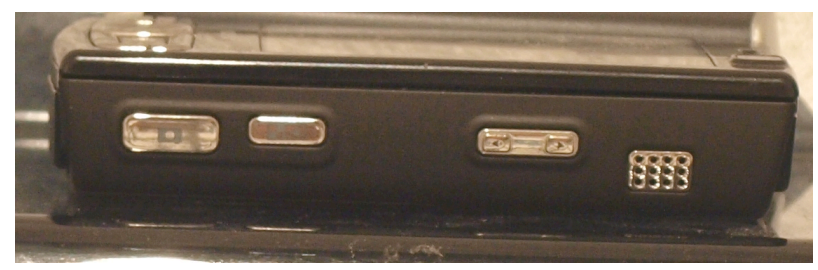

3) Switch between video and photo modes by clicking the top icon on the right

4) Now configure your white balance, color tone, or scene settings by using the scroll key to scroll through the active toolbar. Under white balance you can select automatic, sunny, cloudy, incandescent, or fluorescent; under color tones you can select normal, sepia, black & white, negative, or vivid; and under scene you can select automatic or night. As soon as you select a different setting, you will see the display change on the N95's screen to show you how the changes will affect the video recording.

5) Press the camera activation button on the right hand side of the phone to start recording. A red icon will appear and a tone will sound to signify that recording has started.

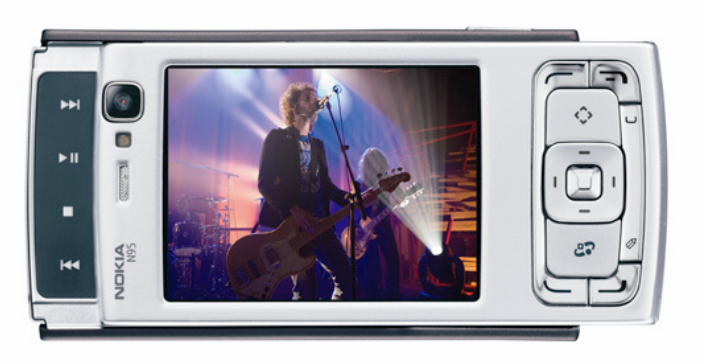

6) You can zoom using the zoom button, which is also on the right hand side of the phone

7) The maximum video length that you can record is 60 minutes

8) To transfer the video to your computer, connect it via the USB cord and access it like an external hard drive. Your video will be under N95 > Videos. You can then save the file to your computer or another external hard drive. For instructions on how to upload the videos to your multimedia map, follow the instructions on how to upload your video to Google Earth.